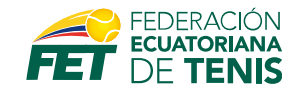

Este manual esta dirigido a todos los usuarios que ya se han registrado exitosamente a la Federación Ecuatoriana de Tenis, y deseen conocer paso a paso como pueden pagar en línea su en nuestro sitio web.

Para ello solo debemos ingresar a [<u>https://fet.org.ec/login</u>] con el número de cédula del jugador y su contraseña enviada en la fase de registro.

| Bienvenido               |                           |  |  |  |
|--------------------------|---------------------------|--|--|--|
| Ingrese a su cuenta      |                           |  |  |  |
| Número de identificación |                           |  |  |  |
|                          | R.                        |  |  |  |
| Contraseña               |                           |  |  |  |
|                          |                           |  |  |  |
| Recordar esta sesion     | ¿Olvidaste tu contraseña? |  |  |  |
| INGRESAR                 |                           |  |  |  |
| ¿No tienes una cuer      | nta? ;Registrate ahora!   |  |  |  |

\*El campo de número de identificación es únicamente del jugador afiliado. \*La contraseña es enviada en el correo de registro de afiliación.

Si deseas recuperar la contraseña puedes dar clic en la opción ¿Olvidaste tu contraseña? El cual te llevará a la opción que te mostramos a continuación, el cual te enviará un correo con la clave para su ingreso.

| Ingrese su número de identificación |
|-------------------------------------|
| para recuperar su contraseña.       |

Número de identificación

**RECUPERAR CONTRASEÑA** 

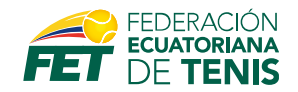

Luego de que puedas ingresar podrás ver un panel de opciones donde te mostrará el valor de tu afiliación para su pago en línea.

| <b>MIS AFILI</b> | ACIONES                   |            | Se          | ervicios Centro Nacional de Tenis                     |
|------------------|---------------------------|------------|-------------|-------------------------------------------------------|
|                  | Período                   | Registro 4 | Total USD   |                                                       |
| Detalle          | AFILIACION 2021           | 08/18/2021 | \$20.00 USD | Placetopay<br>by evertec<br>Tarjeta de crédito/débito |
| H I              | 1 F H 10 T items per page |            |             | 1 - 1 of 1 items 💍                                    |

Cuando presiones sobre el botón de placetopay, se abrirá una ventana con la información de pago. Usted podrá realizar su pago con los medios habilitados para tal fin. Usted, de acuerdo a las opciones de pago escogidas, podrá pagar a través (**Amex, Diners, Discover, Visa y MasterCard**); de todos los bancos con pago corriente y en los diferido, únicamente las tarjetas emitidas por Banco Guayaquil, Pichincha, Diners, Loja, BGR y Manabí.

|                                                | Ingresa tus datos para            | iniciar el pago                        |  |  |
|------------------------------------------------|-----------------------------------|----------------------------------------|--|--|
| ¿Vas a pagar con la cuenta o tarjeta de        | Correo electrónico                | Correo electrónico                     |  |  |
| Cambiar datos del pagador                      | usuario@ejemplo.com               | 88                                     |  |  |
|                                                | El correo electrónico es requerid | 0                                      |  |  |
| lotal a pagar                                  | Tipo de documento                 | Documento                              |  |  |
| \$20,00                                        | Cédula de identidad 😪             | 1011223344                             |  |  |
| 🕥 Tu proceso de pago expirará en 10<br>minutos | Nombre                            | El documento es requerido<br>Apellidos |  |  |
| Referencia                                     | Jhon                              | Doe                                    |  |  |
| 114                                            | El nombre es requerido            | El apellido es requerido               |  |  |
| Descripción                                    | Teléfono móvil                    |                                        |  |  |
| Pago en Afiliación FET                         | +593 99 123 4567                  |                                        |  |  |
| echa                                           | El teléfono móvil es requerido    |                                        |  |  |
| 0001 00 14 00:40:46                            |                                   |                                        |  |  |

\*Debes llenar todos los campos de correo, tipo de documento, nombre, apellidos y teléfono móvil para continuar con los datos de tarjeta.